## บทที่ 6

#### การออกแบบโปรแกรม

การออกแบบโปรแกรมการจัดการคลังข้อสอบบนอินทราเน็ตนี้ แบ่งส่วนออกเป็น 3 ส่วน โดยจำแนกจากผู้ใช้งาน

6.1 ผู้ดูแลระบบ

ผู้ดูแลระบบ มีหน้าที่ดูแลจัดการสมาชิกและรายวิชาในระบบ การทำงานจึงจะ เกี่ยวข้องกับการจัดการสมาชิกและจัดการรายวิชา

6.1.1 จัดการสมาชิก

6.1.1.4

- 6.1.1.1 แก้ไขบัญชีผู้ใช้ แก้ไขข้อมูลของสมาชิกในระบบโดยเลือกจากสมาชิกที่มี อยู่ในระบบอยู่แล้ว
- 6.1.1.2 เพิ่มสมาชิก เพิ่มสมาชิกใหม่เข้าไปในระบบ โดยเพิ่มเป็นรายบุคคลทีละ คน ทั้ง ชื่อในระบบ รหัสผ่าน ชื่อ นามสกุลและรายละเอียคต่างๆ
- 6.1.1.3 อัพโหลดสมาชิก สามารถนำเข้ารายชื่อสมาชิกจำนวนมากในคราวเดียว เพื่อเป็นการประหยัดเวลา โดยวิธีการอัพโหลดไฟล์ ไฟล์ที่จะใช้สำหรับ อัพโหลดนี้จะอยู่ในรูปแบบของไฟล์ข้อความ(.txt) โดยเตรียมไฟล์ให้ พิมพ์รายละเอียดของแต่ละคนในหนึ่งบรรทัดและแยกแต่ละฟิลด์ด้วย เครื่องหมายจุลภาค(.) หรือคอมม่า(,) โดยบรรทัดแรกให้เขียนชื่อฟิลด์ คือ username, password, firstname, lastname, email
  - เพิ่มนักเรียน เป็นการเพิ่มนักศึกษาเข้าไปยังรายวิชา โดยจะแสดงรายวิชา ทั้งหมด จากนั้นเลือกรายวิชาเพื่อนำนักศึกษาเข้าไปเป็นสมาชิกของ รายวิชา
- 6.1.1.5 อาจารย์ผู้รับผิดชอบ เป็นการแต่งตั้ง ปลดอาจารย์ประจำวิชา โดยจะแสดง รายวิชาทั้งหมด จากนั้นเลือกรายวิชาเพื่อแต่งตั้ง ปลดอาจารย์ดูแลวิชา
- 6.1.1.6 เพิ่มผู้สร้างรายวิชา เพิ่มผู้มีสิทธิ์ในการสร้างรายวิชาใหม่ และสอนใน รายวิชาที่สร้างขึ้นมาใหม่
- 6.1.1.7 เพิ่มผู้ดูแลระบบ เป็นการเพิ่มผู้ดูแลระบบเข้าไปยังในระบบ

- 6.1.2 จัดการรายวิชา
  - **6.1.2.1 ประเภทของรายวิชา** เป็นการเพิ่มเติม แก้ไข ลบประเภทของรายวิชา
  - 6.1.2.2 รายวิชา เป็นการเพิ่มเติม แก้ไข ลบรายวิชา

6.2 อาจารย่

อาจารย์เป็นผู้เพิ่ม แก้ไข ลบข้อสอบ และสร้างแบบข้อสอบในระบบ และเพื่อมี การปรับปรุงในการทำข้อสอบ จึงมีการเก็บสถิติคะแนนไว้เพื่อนำมาใช้ในการปรับปรุงแก้ไข ข้อสอบ

- 6.2.1 แก้ใจรายวิชา แก้ใจรายละเอียดต่างๆ ในรายวิชาที่รับผิดชอบอยู่ เช่น ชื่อย่อ ชื่อเต็ม วันเริ่มต้นรายวิชา กำหนดรหัสผ่านเข้าสู่รายวิชานั้นๆ
- 6.2.2 เพิ่ม แก้ใข ปรับปรุงข้อสอบ
  - 6.2.2.1 ประเภทข้อสอบ เพิ่ม แก้ไข ลบ ประเภทข้อสอบ
  - 6.2.2.2 ข้อสอบ เพิ่ม แก้ไข ลบข้อสอบทั้งปรนัย จับคู่ ถูกผิด เข้าไปในระบบ

### 6.2.3 สร้างแบบข้อสอบ

- 6.2.3.1 สร้างข้อสอบบนเวบเพจ นำข้อสอบที่อยู่ในระบบมาสร้างเป็นแบบ ข้อสอบใช้สอบบนเวปเพจ
- 6.2.3.2 สร้างข้อสอบบนเอกสารอิเล็กทรอนิกส์ นำข้อสอบที่อยู่ในระบบมาสร้าง เป็นเอกสารอิเล็กทรอนิกส์

#### 6.2.4 รายงานคะแนน

- 6.2.4.1 รายงานคะแนนนักศึกษา แสดงคะแนนของนักศึกษาแต่ละคนที่เข้าระบบ ทำการสอบในแบบข้อสอบที่สร้างขึ้น
- 6.2.4.2 รายงานคะแนนข้อสอบ แสดงจำนวนการเลือกตอบของนักศึกษาในแต่ละข้อสอบ

#### 6.3 นักศึกษา

# ้นักศึกษาเป็นผู้ใช้แบบข้อสอบที่อาจารย์สร้างขึ้น และดูผลการสอบที่ตนได้ทำการ

ทำแบบข้อสอบ

6.3.1 สอบ ทำข้อสอบที่กำหนดให้จากอาจารย์ประจำรายวิชา

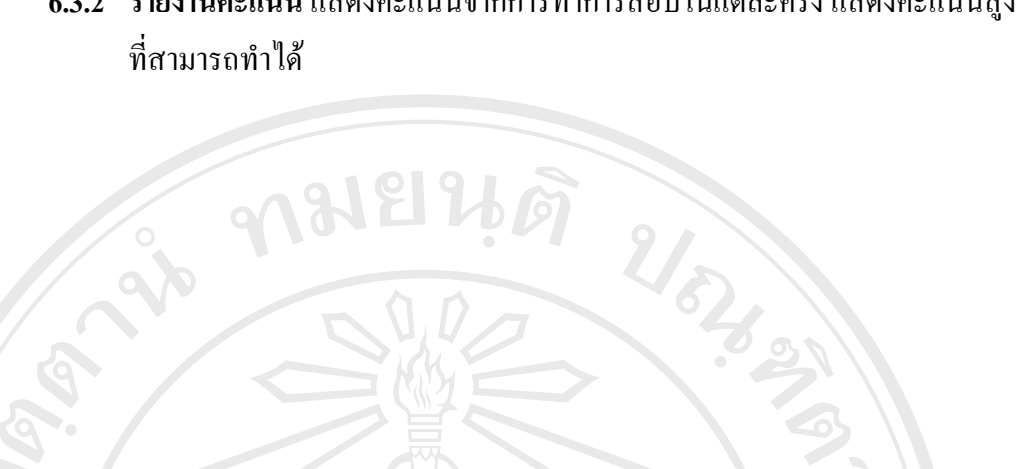

# 6.3.2 รายงานคะแนน แสดงคะแนนจากการทำการสอบในแต่ละครั้ง แสดงคะแนนสูงสุด

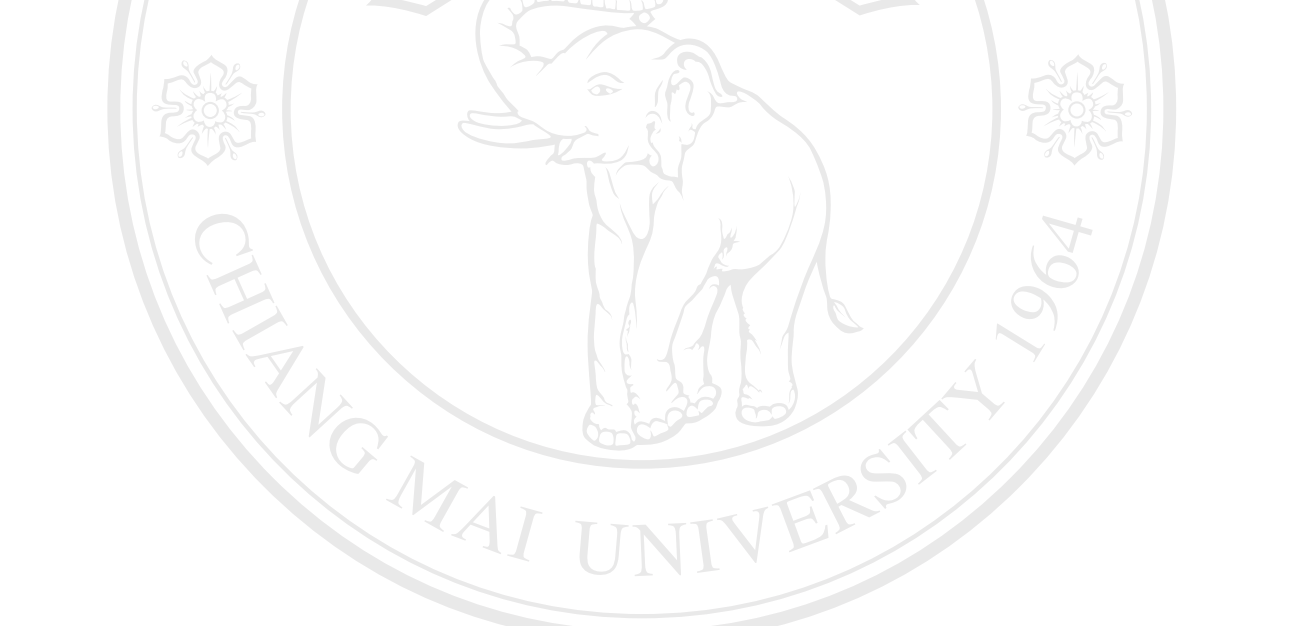

All rights reserved